# **Reports Tab**

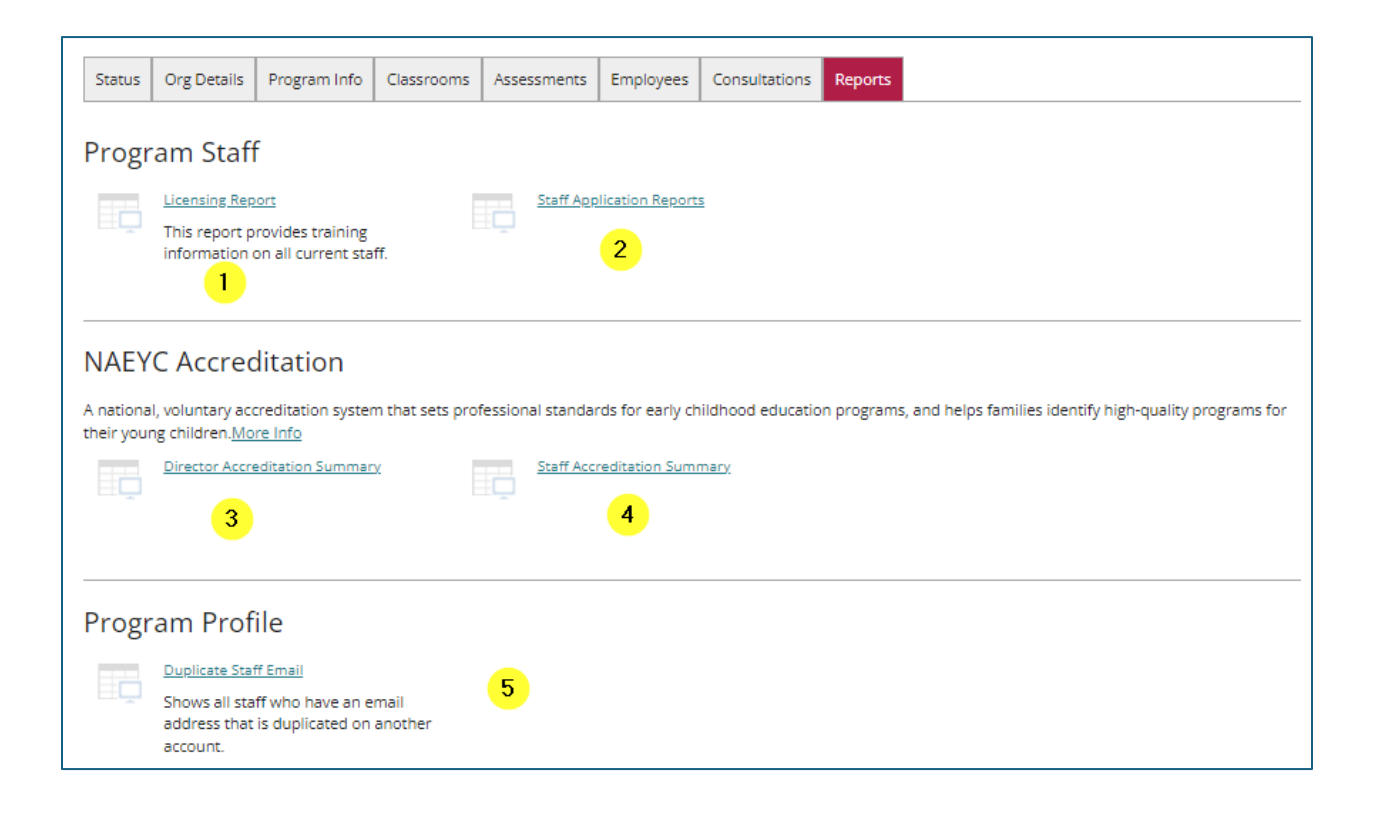

- 1. Licensing Report This is the same report that Licensing views.
- 2. Staff Application Reports Available for each employee.
  - a. Learning Record
  - b. Training List
  - c. Core Competency 5 Year
  - d. Core Competency Career Summary
- NAEYC Accreditation Director Use when applying/renewing for accreditation with NAEYC.
- NAEYC Accreditation Staff Use when applying/renewing for accreditation with NAEYC.
- 5. Duplicate Staff Email: Shows any staff sharing an email.

#### Licensing Report -

This is the same report that Licensing views. The date range defaults to 1 year. Adjust the dates accordingly.

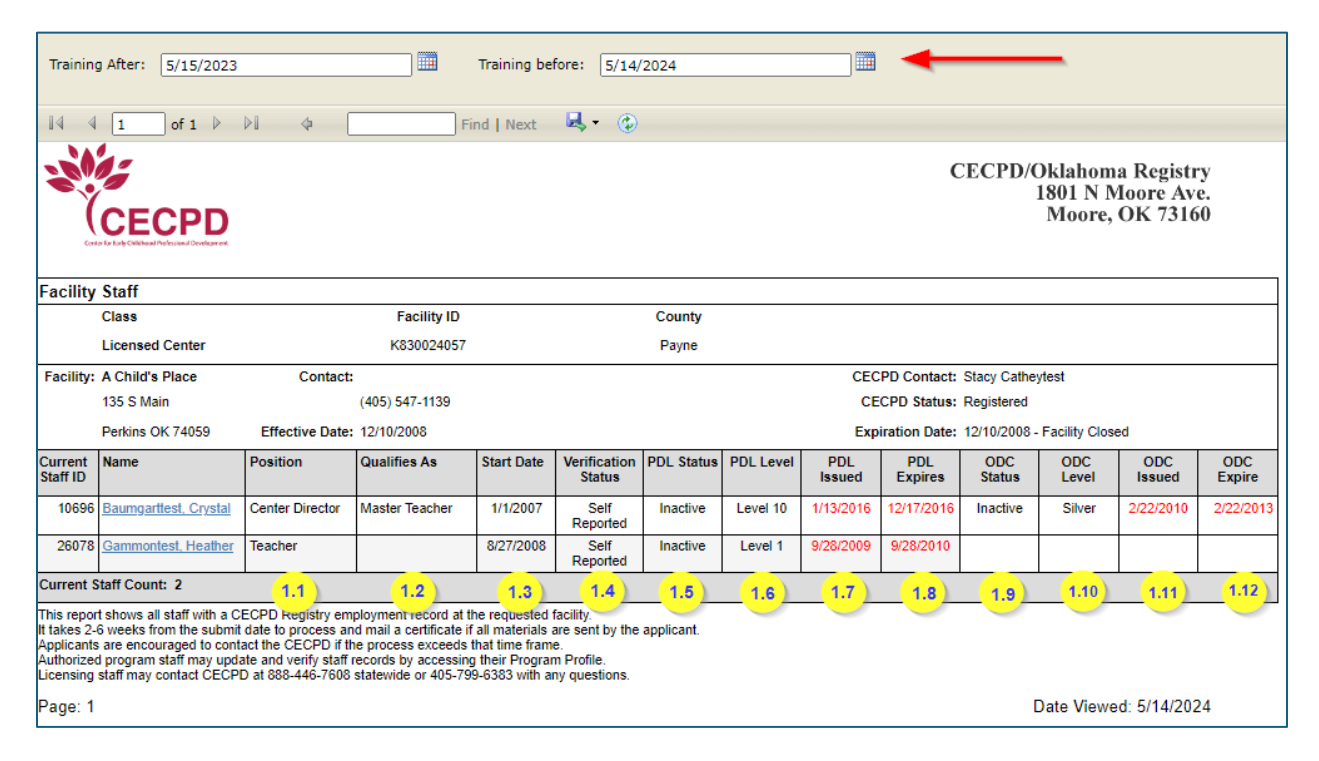

- 1.1. The position the employee has entered on their Employment record
- 1.2. This column will let you know if they qualify to be a Master Teacher
- 1.3. This is the start date the employee has entered on their Employment record
- 1.4. Shows employment verification status
- 1.5. PDL status
- 1.6. PDL Level
- 1.7. PDL Issue Date
- 1.8. PDL Expiration Date
- 1.9. ODC status
- 1.10. ODC (Oklahoma Director s Credential) Level
- 1.11. ODC Issue Date
- 1.12. ODC Expiration Date

Clicking on the employee's name will bring up the training they have taken in the date range you have selected. You will also be able to see the status of the required trainings staff are to take.

| CECPD                                                                                                    |                                                                                                    |                                                                                                    |                                                                                                    |                                                                                   |                                                                                 | CECPD/Oklahoma Registry<br>1801 N Moore Ave<br>Moore, OK 73160 |                           |  |
|----------------------------------------------------------------------------------------------------|----------------------------------------------------------------------------------------------------|----------------------------------------------------------------------------------------------------|----------------------------------------------------------------------------------------------------|-----------------------------------------------------------------------------------|---------------------------------------------------------------------------------|----------------------------------------------------------------|---------------------------|--|
|                                                                                                    | ı                                                                                                    | icensing                                                                                                    | Report                                                                                                 |                                                                                   |                                                                                 |                                                                |                           |  |
| Name: Heather Gammont                                                                                                    | test                                                                                                    |                                                                                                    |                                                                                                    |                                                                                   |                                                                                 | Registr                                                        | y ID: 26078               |  |
| PDL Level: Level 1                                                                                                    | Date Expires: 9/28/20                                                                                      | 010                                                                                                    |                                                                                                    |                                                                                   |                                                                                 | Qualif                                                         | ies as: N/A               |  |
| ODC Level:                                                                                                    | Date Expires: N/A                                                                                          |                                                                                                    |                                                                                                    |                                                                                   |                                                                                 |                                                                |                           |  |
| A Child's Place                                                                                                    |                                                                                                    | F                                                                                                    | Facility ID:                                                                                           | K8300240                                                                          | 57                                                                              |                                                                |                           |  |
| Current Position                                                                                                    |                                                                                                    |                                                                                                    |                                                                                                    |                                                                                   |                                                                                 |                                                                |                           |  |
|                                                                                                    |                                                                                                    | Start I                                                                                                    | Date                                                                                                   | Additional Course                                                                 |                                                                                 | # of years                                                     | Verified                  |  |
|                                                                                                    | Teacher                                                                                                    | 8/27/2008                                                                                                    |                                                                                                    |                                                                                   |                                                                                 | 15yr 9mo                                                       | Self                      |  |
| Duration indicates years and mor<br>Verified: 'Yes' indicates the record                                                                                                    | nths at a position prior to the app<br>d has been verified by a Director                                   | lication submis<br>/Administrator t                                                                                                    | sion date.<br>through the F                                                                            | Registry Progra                                                                   | m Profile.                                                                      |                                                                |                           |  |
| Duration indicates years and mor<br>Verified: 'Yes' indicates the record<br>Other Regulatory Qualific<br>ELCCT Training                                                                                                    | nths at a position prior to the app<br>d has been verified by a Director<br>cations: No additional Re      | plication submis<br>/Administrator t<br>egulatory qu<br>Required                                                                                                    | sion date.<br>through the F<br>ualificatio<br>training                                                 | Registry Progra<br>ons on reco<br>g taken                                         | m Profile.                                                                      |                                                                |                           |  |
| Duration indicates years and mor<br>Verified: 'Yes' indicates the record<br>Other Regulatory Qualific<br>ELCCT Training<br>Event ID Course Title                                                                                                    | nths at a position prior to the app<br>d has been verified by a Director<br>cations: No additional Re      | plication submiss<br>/Administrator t<br>egulatory qu<br>Required<br>Date                                                                                                    | sion date.<br>through the F<br>ualificatio<br>trainin<br>Hours                                         | Registry Progra<br>ons on reco<br>g taken<br>Level                                | m Profile.<br>rd.<br>Sponsor                                                    |                                                                | Verifie                   |  |
| Duration indicates years and mor<br>Verified: 'Yes' indicates the record<br>Other Regulatory Qualific<br>ELCCT Training<br>Event ID Course Title<br>2077 ELCCT                                                                                                    | nths at a position prior to the app<br>d has been verified by a Director<br>cations: No additional Re      | Administrator t<br>Administrator t<br>egulatory qu<br>Required<br>Date<br>10/21/2008                                                                                                    | sion date.<br>through the F<br>ualificatio<br>trainin<br>Hours<br>20.00                                | Registry Progra<br>ons on reco<br>g taken<br>Level<br>Tier I                      | m Profile.<br>rd.<br>Sponsor<br>*CECPD*                                         |                                                                | Verifie<br>Yes            |  |
| Duration indicates years and mor<br>Verified: 'Yes' indicates the record<br>Other Regulatory Qualific<br>ELCCT Training<br>Event ID Course Title<br>2077 ELCCT                                                                                                    | nths at a position prior to the app<br>d has been verified by a Director<br>cations: No additional Re      | Administrator t<br>Administrator t<br>egulatory qu<br>Required<br>Date<br>10/21/2008                                                                                                    | ision date.<br>through the F<br>ualificatio<br>trainin<br>Hours<br>20.00                               | Registry Progra<br>Ins on reco<br>g taken<br>Level<br>Tier I                      | m Profile.<br>rd.<br>Sponsor<br>*CECPD*                                         |                                                                | Verifie<br>Yes            |  |
| Duration indicates years and mor<br>Verified: 'Yes' indicates the record<br>Other Regulatory Qualific<br>ELCCT Training<br>Event ID Course Title<br>2077 ELCCT<br>Pyramid Training                                                                                                    | nths at a position prior to the app<br>d has been verified by a Director<br>cations: No additional Re      | Administrator t<br>Administrator t<br>egulatory qu<br>Required<br>Date<br>10/21/2008                                                                                                    | ision date.<br>hrough the F<br>ualificatio<br>training<br>Hours<br>20.00                               | Registry Progra<br>ns on reco<br>g taken<br>Level<br>Tier I                       | m Profile.                                                                      |                                                                | Verifie<br>Yes            |  |
| Duration indicates years and mor<br>Verified: 'Yes' indicates the record<br>Dther Regulatory Qualific<br>ELCCT Training<br>Event ID Course Title<br>2077 ELCCT<br>Pyramid Training<br>No Pyramid Training found.                                                                                                    | nths at a position prior to the app<br>d has been verified by a Director<br>cations: No additional Re      | Administrator t<br>Administrator t<br>egulatory qu<br>Required<br>Date<br>10/21/2008                                                                                                    | ision date.<br>through the F<br>ualificatio<br>trainin<br>Hours<br>20.00                               | Registry Progra<br>ins on reco<br>g taken<br>Level<br>Tier I                      | m Profile. rd. Sponsor *CECPD*                                                  |                                                                | Verifie<br>Yes            |  |
| Duration indicates years and mor<br>Verified: 'Yes' indicates the record<br>Other Regulatory Qualific<br>ELCCT Training<br>Event ID Course Title<br>2077 ELCCT<br>Pyramid Training<br>No Pyramid Training found.<br>Event ID Course Title                                                                                                    | nths at a position prior to the app<br>d has been verified by a Director<br>cations: No additional Re      | Administrator t<br>agulatory qu<br>Required<br>Date<br>10/21/2008                                                                                                    | ision date.<br>hrough the F<br>ualificatio<br>training<br>Hours<br>20.00<br>Hours                      | Registry Progra<br>ns on reco<br>g taken<br>Level<br>Level                        | m Profile. rd. Sponsor *CECPD* Sponsor                                          |                                                                | Verifie<br>Yes<br>Verifie |  |
| Duration indicates years and mor<br>Verified: 'Yes' indicates the record<br>Dther Regulatory Qualific<br>ELCCT Training<br>Event ID Course Title<br>2077 ELCCT<br>Pyramid Training<br>No Pyramid Training found.<br>Event ID Course Title<br>Safe Sleep Training                                                                                       | hths at a position prior to the app<br>d has been verified by a Director<br>cations: No additional Re<br>R | Administrator t<br>agulatory que<br>Required<br>Date<br>10/21/2008                                                                                                    | sion date.<br>hrough the F<br>ualificatio<br>training<br>Hours<br>20.00<br>Hours<br>training           | Registry Progra<br>ns on reco<br>g taken<br>Level<br>Tier I<br>Level<br>g not tak | m Profile.<br>rd.<br>Sponsor<br>*CECPD*<br>Sponsor<br>en                        |                                                                | Verifie                   |  |
| Duration indicates years and mor<br>Verified: 'Yes' indicates the record<br>Other Regulatory Qualific<br>ELCCT Training<br>Event ID Course Title<br>2077 ELCCT<br>Pyramid Training<br>No Pyramid Training found.<br>Event ID Course Title<br>Safe Sleep Training<br>No Safe Sleep Training found.                                                      | nths at a position prior to the app<br>d has been verified by a Director<br>cations: No additional Re      | Administrator t<br>egulatory que<br>equired<br>Date<br>10/21/2008                                                                                                    | sion date.<br>through the F<br>ualificatio<br>training<br>Hours<br>20.00<br>Hours<br>training          | Registry Progra                                                                   | m Profile.                                                                      |                                                                | Verifie<br>Yes<br>Verifie |  |
| Duration indicates years and mor<br>Verified: 'Yes' indicates the record<br>Other Regulatory Qualific<br>ELCCT Training<br>Event ID Course Title<br>2077 ELCCT<br>Pyramid Training<br>No Pyramid Training found.<br>Event ID Course Title<br>Safe Sleep Training<br>No Safe Sleep Training found.<br>Event ID Course Title                             | hths at a position prior to the app<br>d has been verified by a Director<br>cations: No additional Re<br>R | Dication submis<br>/Administrator t<br>egulatory que<br>Required<br>Date<br>Date<br>Date<br>Date                                                                                                    | sion date.<br>through the F<br>ualificatio<br>training<br>Hours<br>training<br>Hours<br>Hours          | Registry Progra                                                                   | m Profile.<br>rd.<br>Sponsor<br>*CECPD*<br>Sponsor<br>en<br>Sponsor             |                                                                | Verifie<br>Yes<br>Verifie |  |
| Duration indicates years and mor<br>Verified: 'Yes' indicates the record<br>Other Regulatory Qualific<br>ELCCT Training<br>Event ID Course Title<br>2077 ELCCT<br>Pyramid Training<br>No Pyramid Training found.<br>Event ID Course Title<br>Safe Sleep Training<br>No Safe Sleep Training found.<br>Event ID Course Title<br>Early Learning Guideline | es Training                                                                                                | egulatory que construction submissivation submissivation submissivation to the construction of the construction of the constru | sion date.<br>through the F<br>ualificatio<br>training<br>Hours<br>20.00<br>Hours<br>training<br>Hours | Registry Progra                                                                   | m Profile.<br>rd.<br>Sponsor<br>*CECPD*<br>Sponsor<br>en<br>Sponsor<br>not take | en                                                             | Verifie                   |  |

## **Staff Application Reports**

These reports are available for each employee.

- Learning Record
- Training List
- Core Competency 5 Year
- Core Competency Career Summary

| Staff Report                                                                                                    | Grid              |                 |               |                                                                                                    |                                                                                                    |  |  |
|----------------------------------------------------------------------------------------------------|-------------------|-----------------|---------------|----------------------------------------------------------------------------------------------------|----------------------------------------------------------------------------------------------------|--|--|
|                                                                                                    | Reports 🛹         | Learning Record | Training List | Core Competency<br>5 year                                                                                                    | Core Competency<br>Career Summary                                                                                                    |  |  |
| Registry ID                                                                                                    | Name              |                 |               | Non-Section         Non-Section           Value of Section         Non-Section         Non-Section           Value of Section         No-Section         < | Non-section         Non-section         Non-section |  |  |
| 109573                                                                                                    | Abbetest, Adriana |                 | E             | C                                                                                                    | E                                                                                                    |  |  |
| 122437                                                                                                    | Agintest, Paisley | E.              | Ľ             | 1                                                                                                    | E                                                                                                    |  |  |
| 19                                                                                                    | Catheytest, Stacy | E               | E             | C                                                                                                    | E                                                                                                    |  |  |
| This report produced on 5/3/2024 using information from the Center for Early Childhood Professional Development |                   |                 |               |                                                                                                    |                                                                                                    |  |  |
| http://www.cecpd.org                                                                                            |                   |                 |               |                                                                                                    |                                                                                                    |  |  |

Staff that have added this facility to their employment will show up on the list. You can view the four reports for each staff member by clicking on the folder under the report and the name you want to view.

#### NAEYC Accreditation Reports

Use this report when applying/renewing for accreditation with NAEYC.

| <b>*</b>                                      | Director Education and Training Report                                           |                                                             |                        |                            |                 |                            |                         |                           |                       |
|-----------------------------------------------|----------------------------------------------------------------------------------|-------------------------------------------------------------|------------------------|----------------------------|-----------------|----------------------------|-------------------------|---------------------------|-----------------------|
| Aktintum professional<br>development registry | Program Name Abc Kids Childcare #2<br>NAEYC Program ID:<br>Report Date: 5/3/2024 |                                                             |                        |                            |                 |                            |                         |                           |                       |
|                                               | Role                                                                             | CDA<br>Exp.Date                                             | First Aid<br>Exp. Date | Ped/Inf<br>CPR<br>Exp.Date | CPR<br>Exp.Date | Total<br>Degree<br>Credits | Total<br>ECE<br>Credits | Total<br>Admin<br>Credits | Total<br>PD<br>Hours* |
| Catheytest, Stacy - 19                        | Center Director                                                                  |                                                             |                        |                            |                 | 181                        | 29.00                   | 9                         | 124                   |
|                                               | Degree/Major                                                                     |                                                             | Institution            |                            |                 | Date                       |                         |                           |                       |
|                                               | Master's\Early Childhood Ec                                                      | Master's\Early Childhood Education Oklahoma City University |                        | ty                         | 12/18/1993      |                            |                         |                           |                       |
|                                               | Bachelor's\French Education                                                      | า                                                           | University of Oklahoma |                            |                 | 5/1/1983                   |                         |                           |                       |

Note: at this time, we are unsure if NAEYC will still accept this report. We are checking and will update this document when we have the answer.

## Duplicate Staff Email Report

Staff should be using a unique email address when setting up their account. This report will tell you if they are sharing email addresses.